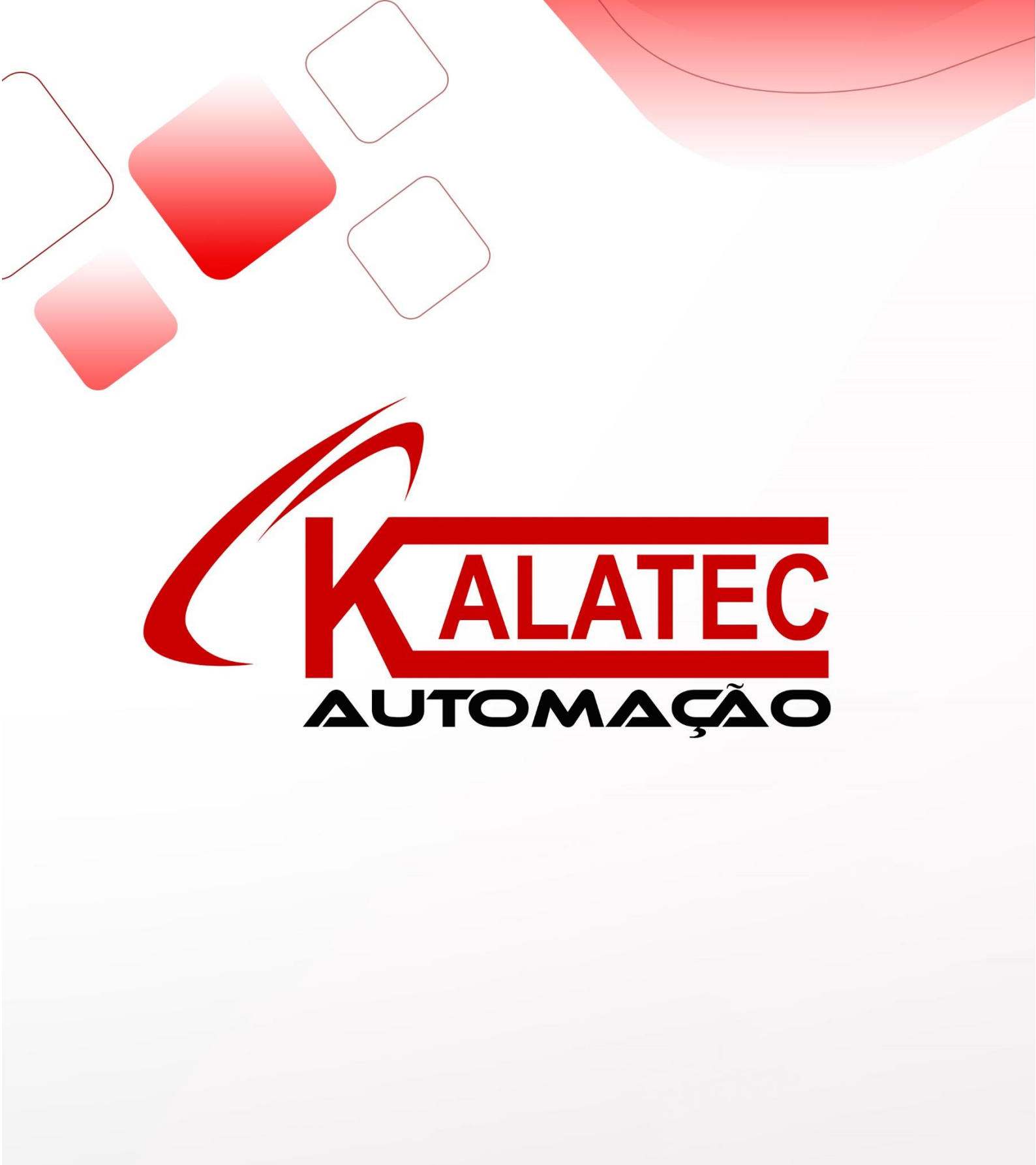

# PASSO A PASSO

# INSTALAÇÃO DOS SOFTWARES XINJE

(XCPPro, XDPro, OP20, TouchWin, USB-COM)

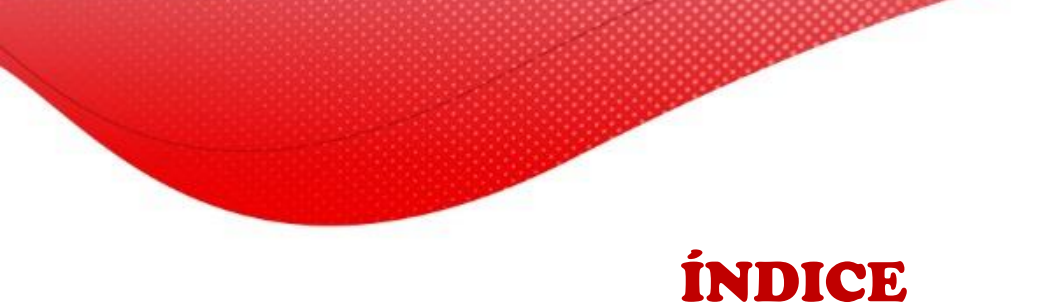

- 1. Tabela Softwares x Produtos
- 2. Instalação do software XCPPro V3.3r
- 3. Instalação do software XDPPro V3.5.3
- 4. Instalação do software OP20 Edit Tool V9.5.2
- 5. Instalação do software TouchWin Edit Tool V2.D3n
- 6. Instalação do Drive USB para conversor USB-COM

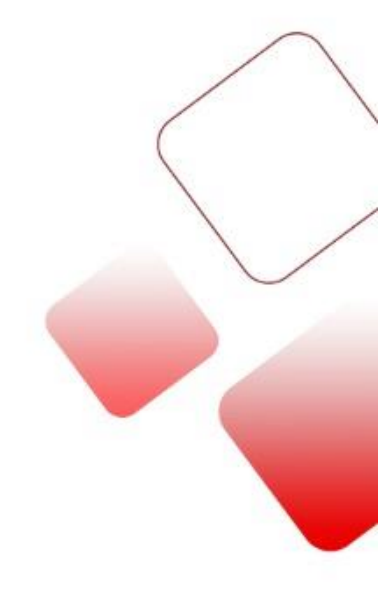

## **TABELA SOFTWARES x PRODUTOS**

| SOFTWARE              | DESCRIÇÃO                               | PRODUTOS           |
|-----------------------|-----------------------------------------|--------------------|
| XCPPro V3.3r          | Programação do CLP                      | Modelos XC/XP      |
| XDPPro V3.5.3         | Programação do CLP                      | Modelos XL/XD      |
| XNet Setup            | Habilita Porta USB-B                    | Modelos XL/XD      |
| OP20 Edit Tool V9.5.2 | Programação da IHM de<br>Texto          | Modelos XP         |
| TouchWin Edit Tool    | Progamação da IHM                       | Modelos            |
| V2.D3n                | TouchScreen                             | TG/TGA/TGC/ZG3/ZGM |
| Drive USB             | Drive para habilitar o<br>conversor USB | Conversor USB-COM  |

Considerações Iniciais: Desabilite qualquer antivírus e/ou firewall que sua máquina estiver executando. Caso não saiba como fazer isso, entre em contato com algum profissional de TI para lhe auxiliar.

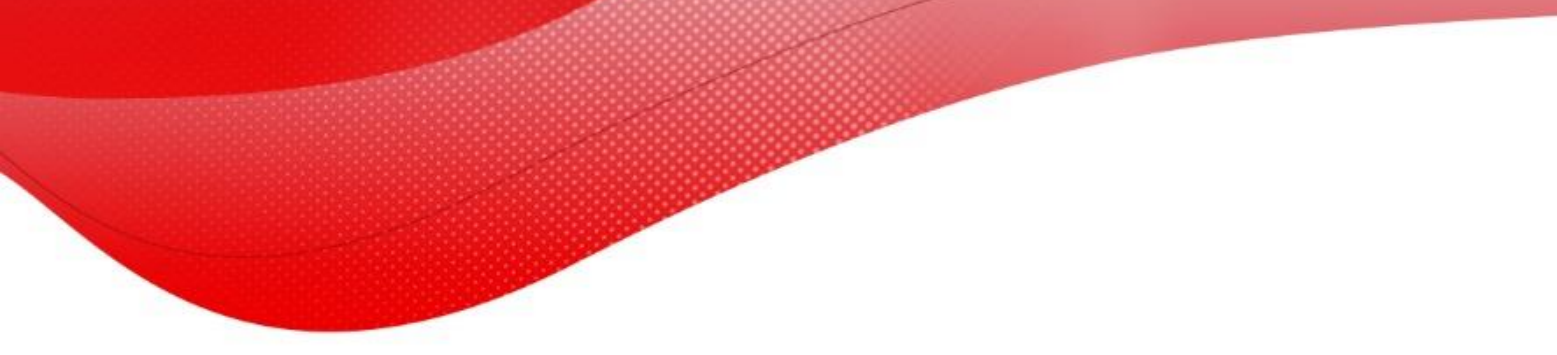

# INSTALAÇÃO DO SOFTWARE XCPPRO V3.3r

O software XCPPro V3.3r é usado para programar os CLP's da linha XC e XP, como por exemplo, a IHM com CLP incorporado XP3-18T.

Sistemas Operacionais que permitem o software: Windows XP, Windows 7 e outros acima.

- 1. Abra o link do software enviado pela Kalatec e baixe a pasta com os arquivos;
- Descompacte a pasta zipada clicando com o botão direito em cima e depois em "Extrair Arquivos";

| 📜 (1) CLP XCPpro_v3.3r | 29/10/2019 07·30 Arquivo d         | o WinRAR | 8.067 KB  |
|------------------------|------------------------------------|----------|-----------|
| E (2) IHM OP_v9.5.2    | Abrir                              | WinRAR   | 32.364 KB |
| 🔚 comusb driver        | 🗎 Abrir com o WinRAR               | do Wi    | 1.914 KB  |
| 🔄 install              | 📜 Extrair arquivos                 | de co    | 7 KB      |
| Softwares XINJE        | 🔚 Extrair aqui                     | G        | 2.361 KB  |
| 🔚 THTG USB Drivers     | Extrair para (1) CLP XCPpro_v3.3r\ | WinRAR   | 7.069 KB  |
| 🔚 V3.3_PLC_upgrade     | 🕀 Verificar com o Windows Defender | WinRAR   | 1.018 KB  |
|                        | 🖻 Compartilhar                     |          |           |

3. Logo após criar a pasta descompactada, clique com o botão direito no ícone de instalação do software e selecione a opção "Executar como Administrador";

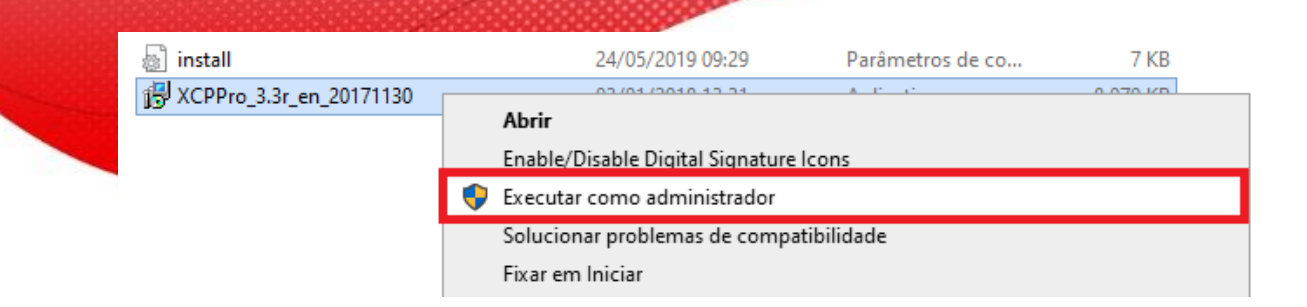

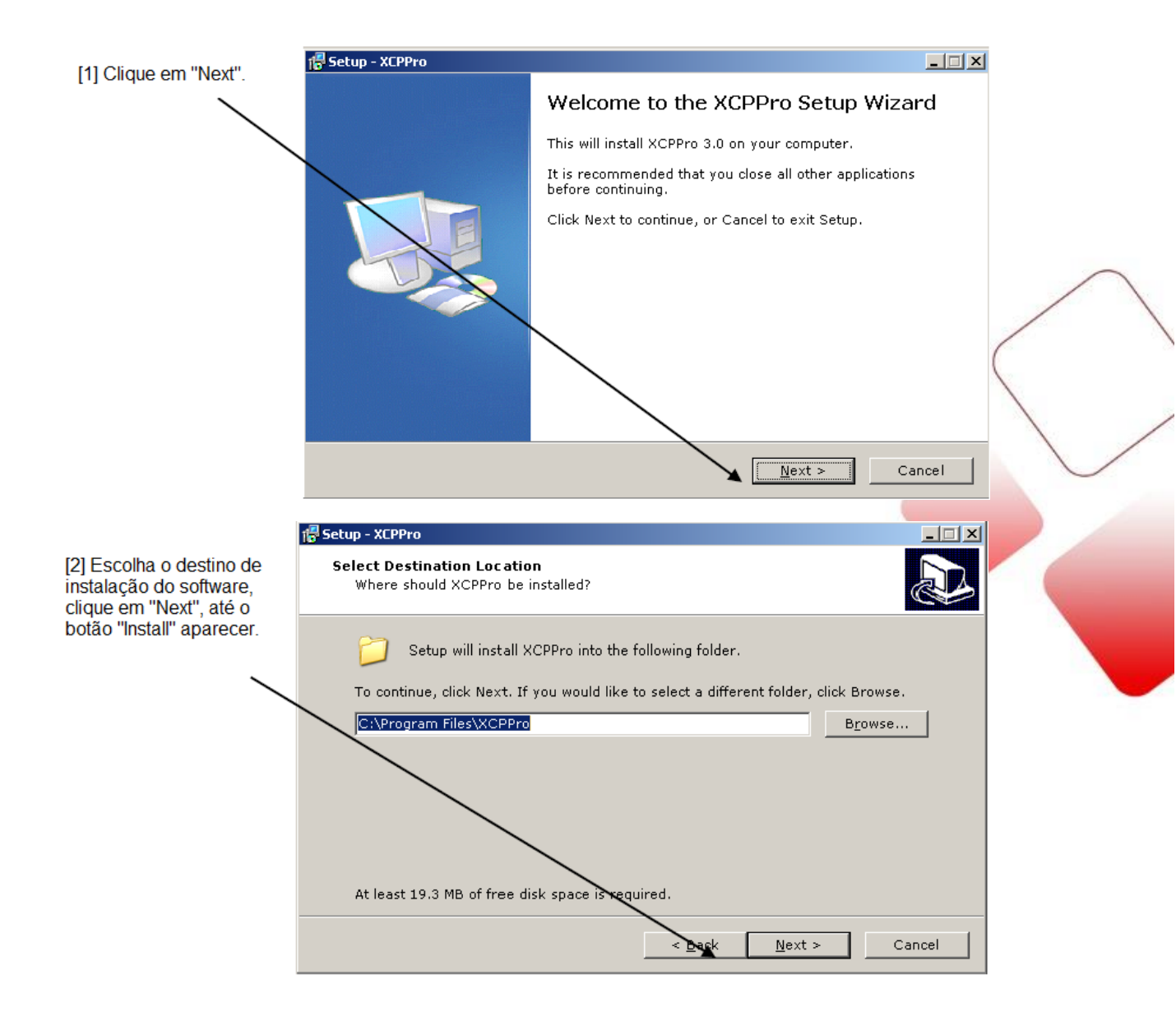

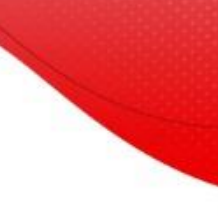

## 🔂 Setup - XCPPro [3] Aguarde enquanto o XCPPro instala...

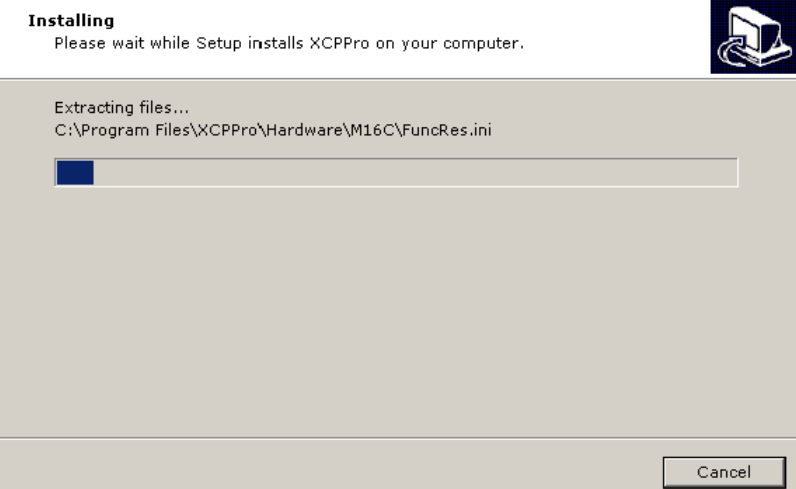

<del>///</del>Setup - XCPPro

[4] Quando aparecer a mensagem que a instalação está completa, clique em "Finish".

Setup has finished installing XCPPro on your computer. The application may be launched by selecting the installed icons. Click Finish to exit Setup.

Completing the XCPPro Setup Wizard

<u>F</u>inish

\_ 🗆 🗵

Software instalado com sucesso!

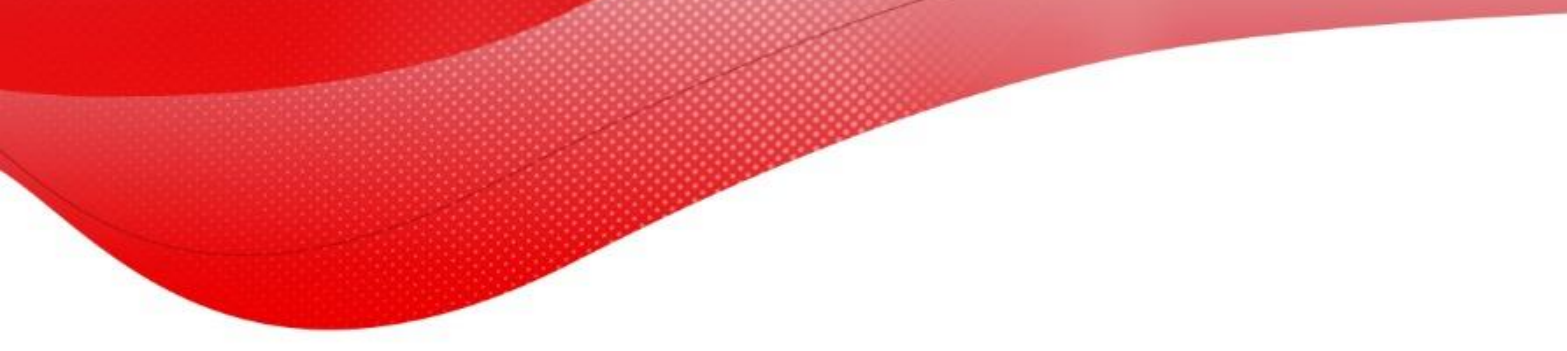

# INSTALAÇÃO DO SOFTWARE XDPPRO V3.5.3

O software XCPPro V3.3r é usado para programar os CLP's da linha XC e XP, como por exemplo, a IHM com CLP incorporado XP3-18T.

Sistemas Operacionais que permitem o software: Windows XP, Windows 7 e outros acima.

- 1. Abra o link do software enviado pela Kalatec e baixe a pasta com os arquivos;
- Descompacte a pasta zipada clicando com o botão direito em cima e depois em "Extrair Arquivos";

| Nome                               | Data de modificação        | Тіро                 | Tamanho   |
|------------------------------------|----------------------------|----------------------|-----------|
| 📜 (1) CLP XDPPro_3.5.3_en_20181119 | 29/10/2019 05:19           | Arauivo 7IP do Wi    | 19.342 KB |
| 📜 (2) IHM TouchWin V2.d3n English  | Abrir                      |                      |           |
| 🔚 comusb driver                    | ) 🗎 Abrir com o WinRAR     |                      |           |
| Softwares XINJE                    | 📜 Extrair arquivos         |                      |           |
| E THTG USB Drivers                 | ) 🔁 Extrair aqui           |                      |           |
|                                    | 🗎 Extrair para (1) CLP XDP | Pro_3.5.3en_20181119 |           |
|                                    | 🕂 Verificar com o Window   | /s Defender          |           |

3. Logo após criar a pasta descompactada, clique com o botão direito no ícone de instalação do software e selecione a opção "Executar como Administrador";

| Nome                            |      | Data de modificação        | Тіро             | Tamanho   |  |
|---------------------------------|------|----------------------------|------------------|-----------|--|
| 🔊 install                       |      | 29/05/2019 11:45           | Parâmetros de co | 6 KB      |  |
| 🔀 XDPPro_3.5.3_en_20181119      |      | 10/11/2018 00:00           | Aplicativo       | 1/ 0/2 KR |  |
| 🐺 XNetSetup_1.6.402_20180725_en | Ał   | prir                       |                  |           |  |
|                                 | En   | able/Disable Digital Signa | ture Icons       |           |  |
|                                 | 🌖 Ex | ecutar como administrado   | or               |           |  |
|                                 | So   | lucionar problemas de co   | mpatibilidade    |           |  |
|                                 | Fio  | (ar em Iniciar             |                  |           |  |

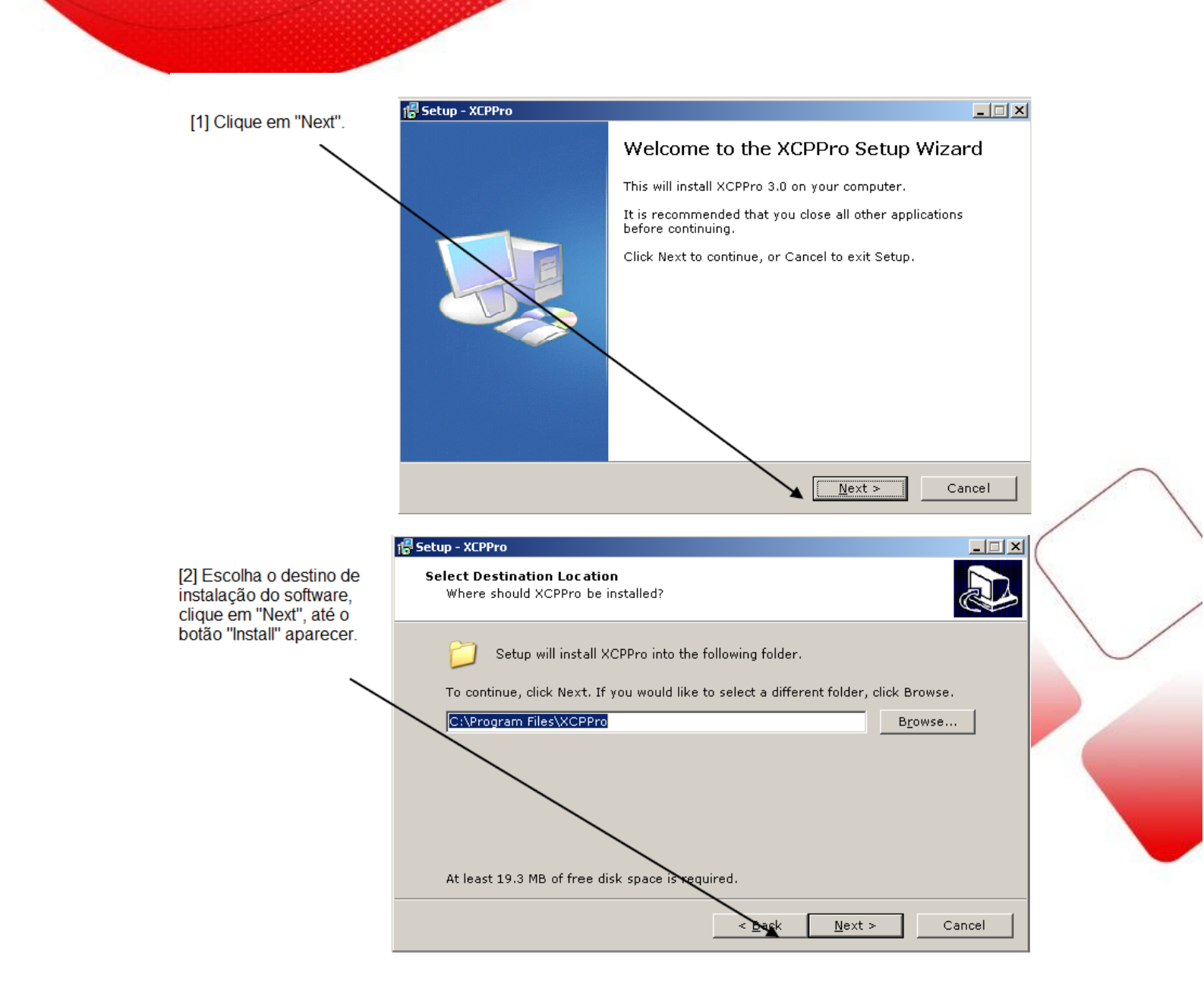

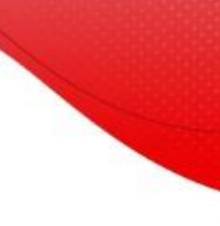

#### 🔂 Setup - XCPP [3] Aguarde enquanto o

XCPPro instala ...

"Finish".

\_ 🗆 🗙 Installing Please wait while Setup installs XCPPro on your computer. Extracting files... C:\Program Files\XCPPro\Hardware\M16C\FuncRes.ini Cancel

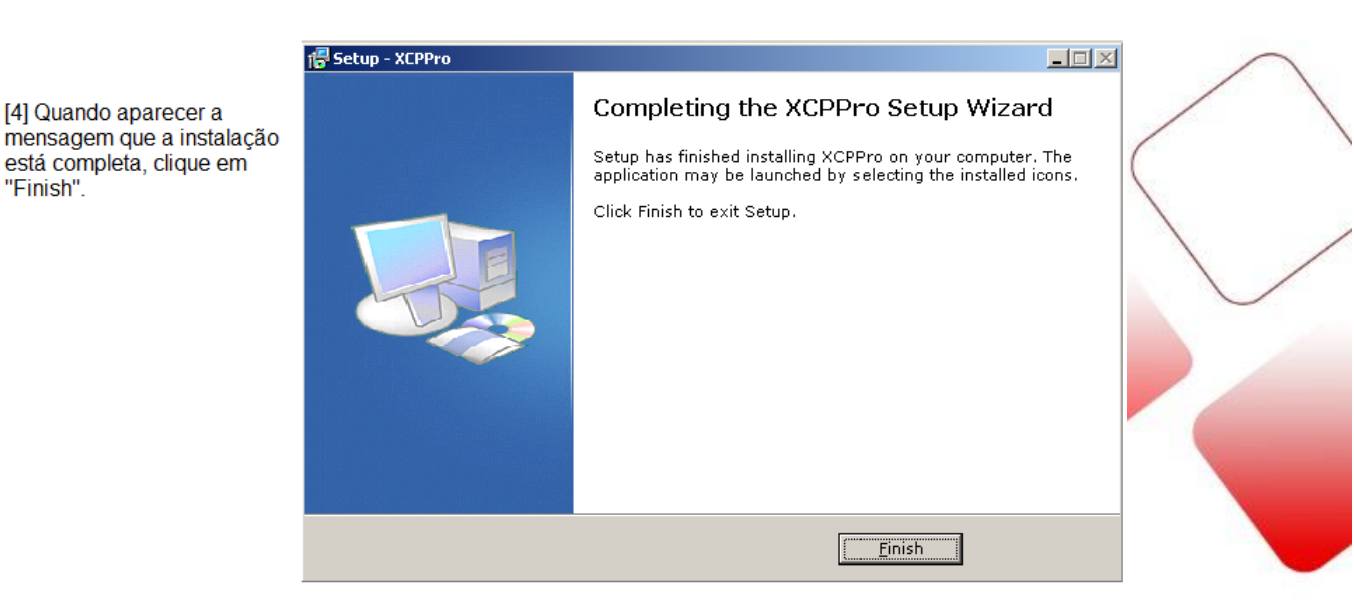

OBS: O modo de instalação do XDPPro é a mesma do XCPPro.

## **INSTALAÇÃO DO SOFTWARE** 3.3 **XNet Setup**

O software XNet Setup é usado para habilitar a porta USB-B para programação do CLP.

Sistemas Operacionais que permitem o software: Windows XP, Windows 7 e outros acima.

- 1. Abra o link do software enviado pela Kalatec e baixe a pasta com os arquivos;
- Descompacte a pasta zipada clicando com o botão direito em cima e depois em "Extrair Arquivos";

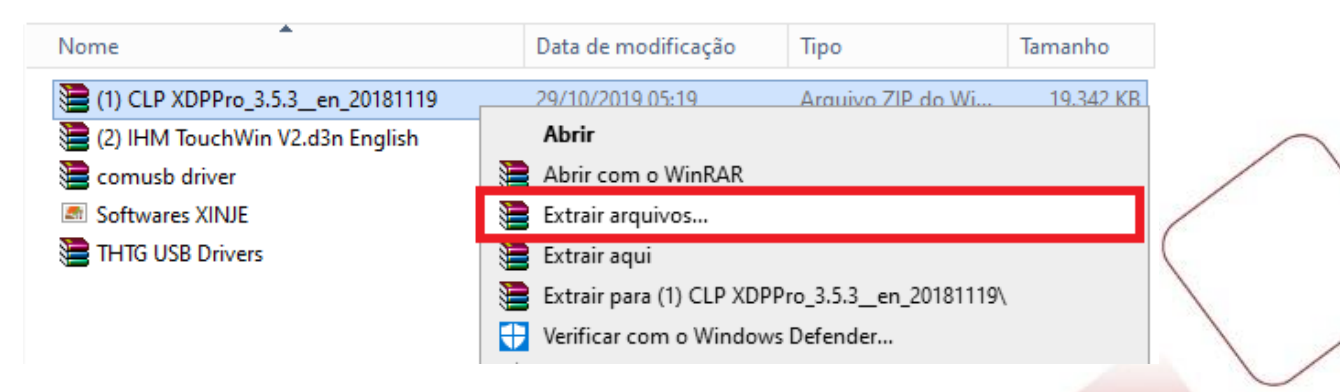

 Logo após criar a pasta descompactada, clique com o botão direito no ícone de instalação do software e selecione a opção "Executar como Administrador";

| [install     [伊 XDPPro_3.5.3_en_20181119 |   | 11/03/2020 16:31<br>19/11/2018 00:09 | Parâmetros de co<br>Aplicativo | 6 KB<br>14.942 KB |   |
|------------------------------------------|---|--------------------------------------|--------------------------------|-------------------|---|
| 🐺 XNetSetup_1.6.402_20180725_en          |   | Abrir                                |                                |                   |   |
|                                          |   | Enable/Disable Digital Signa         | ture lcons                     |                   |   |
|                                          | • | Executar como administrado           | or                             |                   |   |
|                                          |   | Solucionar problemas de co           | mpatibilidade                  |                   |   |
|                                          |   | Fixar em Iniciar                     |                                |                   |   |
|                                          | ÷ | Verificar com o Windows De           | fender                         |                   |   |
|                                          | Ē | Compartilhar                         |                                |                   |   |
|                                          | Ø | Symantec Endpoint Protecti           | on                             |                   | > |
|                                          |   | Adicionar para o arquivo             |                                |                   |   |

O próximo passo é apenas ir clicando em "next" e instalar o software conforme instalamos os anteriores.

Feito isso, você já conseguirá usar a porta USB-B para a programação do CLP.

# INSTALAÇÃO DO SOFTWARE OP20 Edit Tool V9.5.2

O software OP20 Edit Tool V9.5.2 é usado para programar as IHM's das linhas XC e XP, como por exemplo, a IHM com CLP incorporado XP3-18T.

Sistemas Operacionais que permitem o software: Windows 98/2000/XP, Windows 7 e outros acima.

- Abra o link do software enviado pela Kalatec e baixe a pasta com os arquivos;
- Descompacte a pasta zipada clicando com o botão direito em cima e depois em "Extrair Arquivos";

| 📜 (1) CLP XCPpro_v | 3.3r | 29/10/2019 07:30                | Arquivo do WinRAR | 8.067 KB  |
|--------------------|------|---------------------------------|-------------------|-----------|
| (2) IHM OP_v9.5.2  |      | 29/10/2019 07:30                | Arquivo do WinRAR | 32.364 KB |
| 🔚 comusb driver    |      | Abrir                           | quivo ZIP do Wi   | 1.914 KB  |
| 🔊 install          |      | Abrir com o WinRAR              | râmetros de co    | 7 KB      |
| Softwares XINJE    |      | Extrair arquivos                | quivo JPG         | 2.361 KB  |
| E THTG USB Drivers | 1    | Extrair aqui                    | quivo do WinRAR   | 7.069 KB  |
| V3.3_PLC_upgrade   |      | Extrair para (2) IHM OP_v9.5.2\ | quivo do WinRAR   | 1.018 KB  |

 Logo após criar a pasta descompactada, clique com o botão direito no ícone de instalação do software e selecione a opção "Executar como Administrador";

| 📓 Language |   | 14/07/2017 02:36                        | Parâmet   | ros de co | 19 KB     |
|------------|---|-----------------------------------------|-----------|-----------|-----------|
| 😼 setup    |   | 17/12/2018.01-26                        | Anlicativ | φ         | 32.358 KB |
|            |   | Abrir                                   |           |           |           |
|            |   | Enable/Disable Digital Signature Icons  |           |           |           |
|            | • | Executar como administrador             |           |           |           |
|            |   | Solucionar problemas de compatibilidade |           |           |           |
|            |   | Valifiana and a Windows Defended        |           |           |           |

4. Clique em "Next" e em seguida coloque o serial number do software:

| 🔊 Language                                                                                                    | 14/07/2017 02:36 | Parâmetros de co | 19 KB     |
|----------------------------------------------------------------------------------------------------|------------------|------------------|-----------|
| 😼 setup                                                                                                    | 17/12/2018 01:26 | Aplicativo       | 32.358 KB |
| Duplo clique em "Lanç                                                                                                    | juage".          |                  |           |
| Arquivo Editar Formatar Exibir Ajuda<br>[Font]<br>;ANSI_CHARSET<br>FontCharset=0<br>FontName=MS Sans Serif<br>FontSize=8<br>ImageFontName=Arial<br>Version=En |                  |                  |           |
| [option]<br>SoftwareName = OP20<br><u>ManufacturerName = Xi</u> nje<br>Serial = XinjeOP20                                                                     |                  |                  |           |

| Setup - OP20           |                |   |
|------------------------|----------------|---|
| er Information         |                |   |
| Please enter your info | brmation.      |   |
|                        |                |   |
|                        |                |   |
|                        | User Name:     |   |
|                        | user name      |   |
|                        | Organization:  |   |
|                        | company name   | _ |
|                        | Serial Number: |   |
|                        | Thinget0P20    |   |
|                        |                |   |
|                        |                |   |
|                        |                |   |
|                        |                |   |
|                        |                |   |
|                        |                |   |
|                        |                |   |
|                        |                |   |

5. Clique em "Next" e termine a instalação.

### Observações importantes:

1. Se houver outra versão do OP20 no PC, escolha um local de instalação diferente. E se as duas versões estiverem instaladas no mesmo local, o software não poderá ser executado normalmente.

2. A versão superior do OP20 é compatível com a versão inferior. Mas a versão inferior não é compatível com versão superior.

## INSTALAÇÃO DO SOFTWARE TOUCHWIN Edit Tool V2.D3n

O software TouchWin Edit Tool V2.D3n é usado para programar as IHM's das linhas ZG/ZGM/TG/TGC/TGA, como por exemplo, a IHM com CLP incorporado XP3-18T.

Sistemas Operacionais que permitem o software: Windows 98/2000/XP, Windows 7 e outros acima.

- 1. Abra o link do software enviado pela Kalatec e baixe a pasta com os arquivos;
- Descompacte a pasta zipada clicando com o botão direito em cima e depois em "Extrair Arquivos";

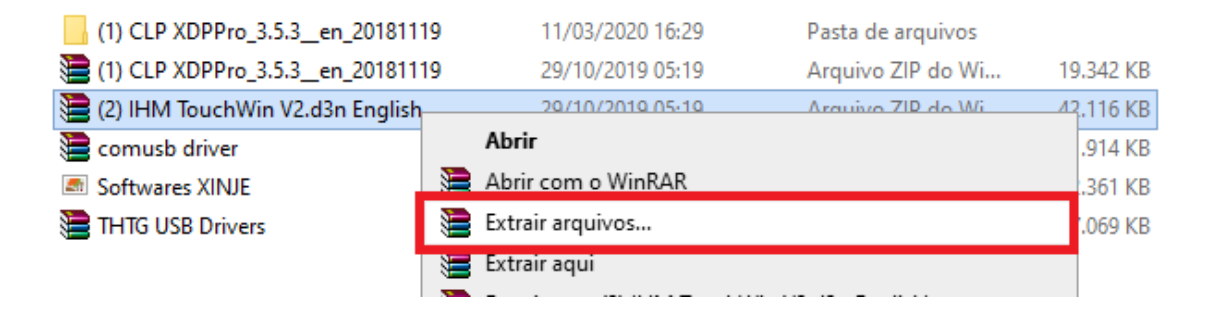

 Logo após criar a pasta descompactada, veja o Serial Number do Software e anote esse código;

| USB Driver          | 10/09/2015 21:51 | Pasta de arquivos |           |
|---------------------|------------------|-------------------|-----------|
| 😰 connection manual | 22/11/2012 01:01 | Arquivo de Ajuda  | 3.193 KB  |
| 📄 custom.dat        | 12/04/2017 03:26 | Arquivo DAT       | 7 KB      |
| 📼 logo              | 27/09/2011 03:24 | Arquivo BMP       | 241 KB    |
| serial_no           | 14/09/2011 21:33 | Documento de Te   | 1 KB      |
| 🔀 setup             | 13/06/2017 13:52 | Aplicativo        | 38.513 KB |
|                     |                  |                   |           |

Clique duas vezes em "Serial\_no" e veja o Serial Number do Software.

| 📕 serial_no - Bloco de Notas                                                                               | _ | x |
|----------------------------------------------------------------------------------------------------|---|---|
| Arquivo Editar Formatar Exibir Ajuda<br>Touchklin Edit Tool software setup serial number: "XinieTouchklin" |   |   |
| Fouchwin Luit foor software setup serial number. Ainjefouchwin                                             |   |   |
|                                                                                                    |   |   |

 Em seguida, clique com o botão direito em cima de "Setup" > "Executar como Administrador" e inicie a instalação;

| USB Dri  | ver                        | 10/09/2015 21:51 | Pasta de arquivos |           |  |
|----------|----------------------------|------------------|-------------------|-----------|--|
| 😭 connec | tion manual                | 22/11/2012 01:01 | Arquivo de Ajuda  | 3.193 KB  |  |
| 📄 custom | .dat                       | 12/04/2017 03:26 | Arquivo DAT       | 7 KB      |  |
| 🛤 logo   |                            | 27/09/2011 03:24 | Arquivo BMP       | 241 KB    |  |
| serial_n | o                          | 14/09/2011 21:33 | Documento de Te   | 1 KB      |  |
| 👸 setup  | AL.'-                      |                  | Aplicativo        | 38.513 KB |  |
|          | ADRIF                      |                  |                   |           |  |
|          | Enable/Disable Digital Sig | nature Icons     |                   |           |  |
|          | 💡 Executar como administr  | ador             |                   |           |  |
|          | Solucionar problemas de    | compatibilidade  |                   |           |  |

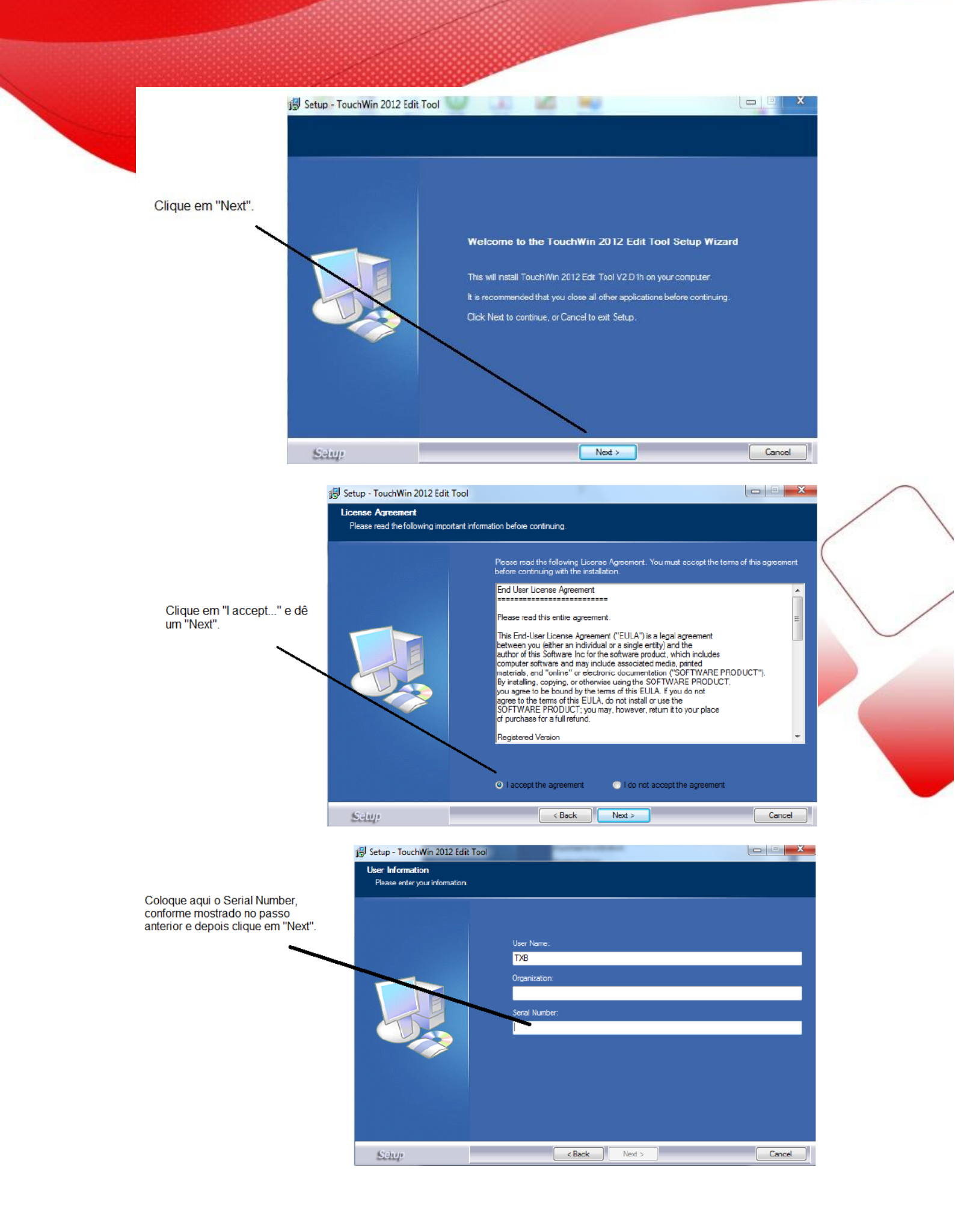

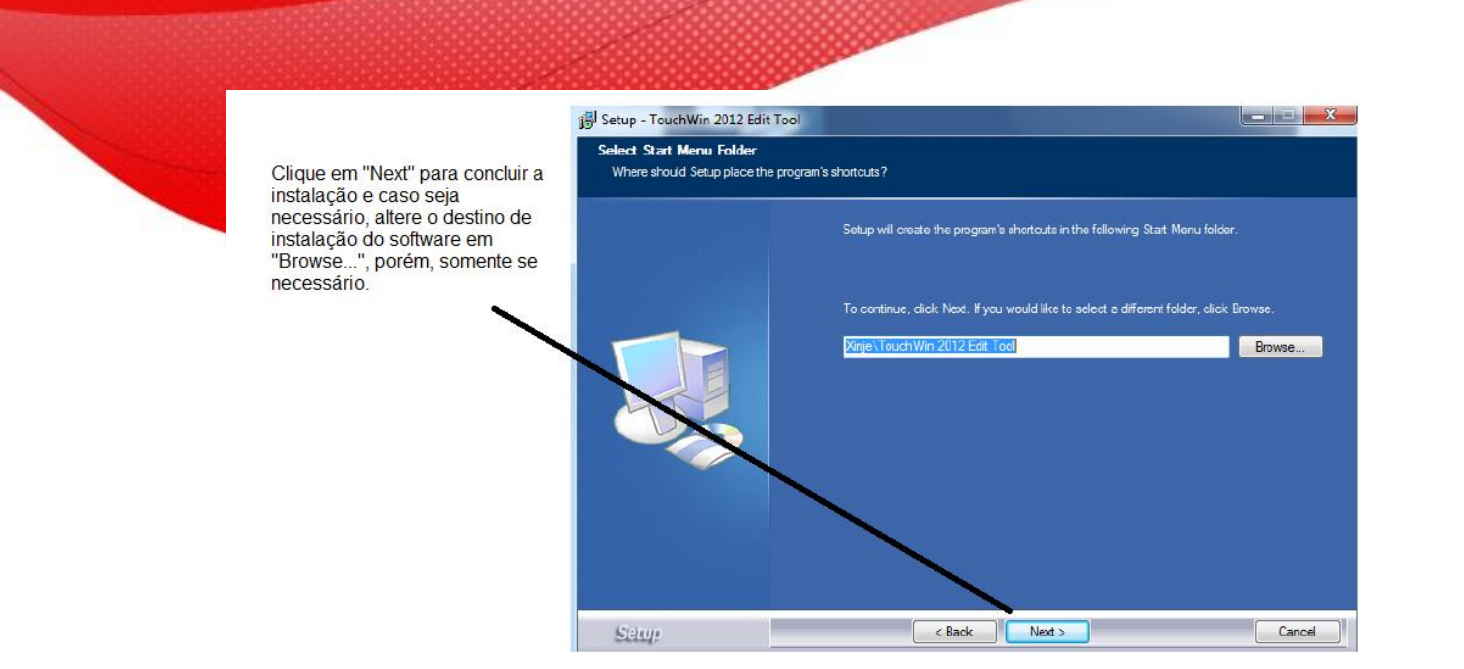

Instalado o software TouchWin, agora é necessário a instalação da extensão USB, para a habilitar a porta USB para download/upload. É bem simples a instalação, conforme segue passo a passo abaixo:

 Primeiro, vá em "Meu Computador" e veja com qual sistema operacional você está trabalhando:

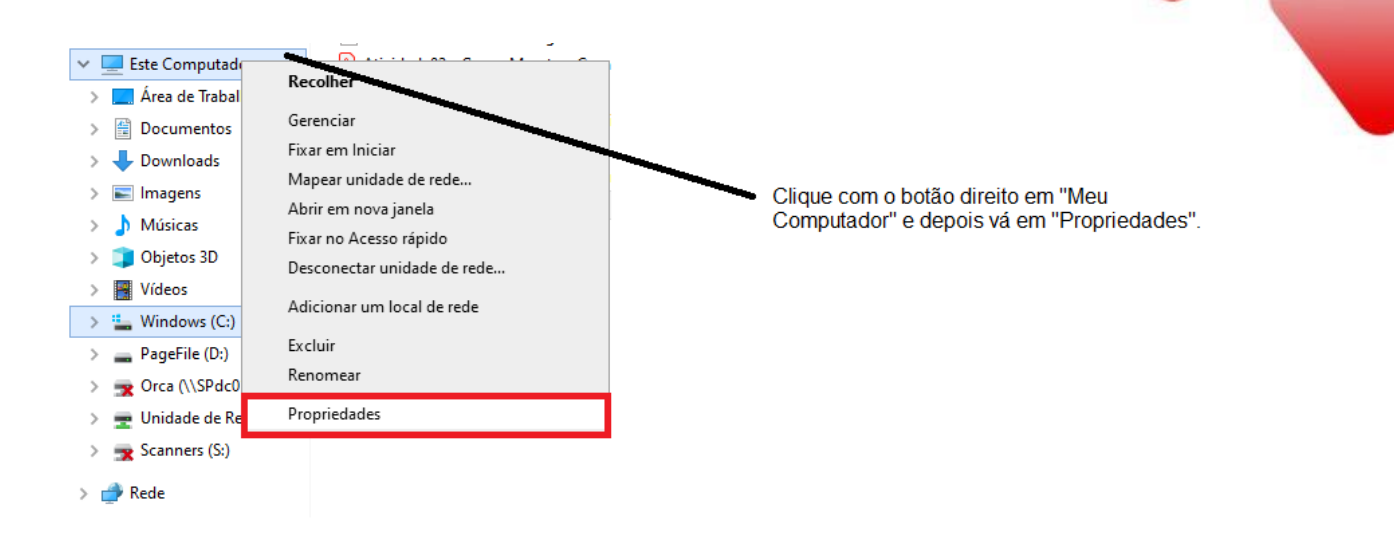

2. Verifique o Sistema Operacional e em quantos bits ele trabalha:

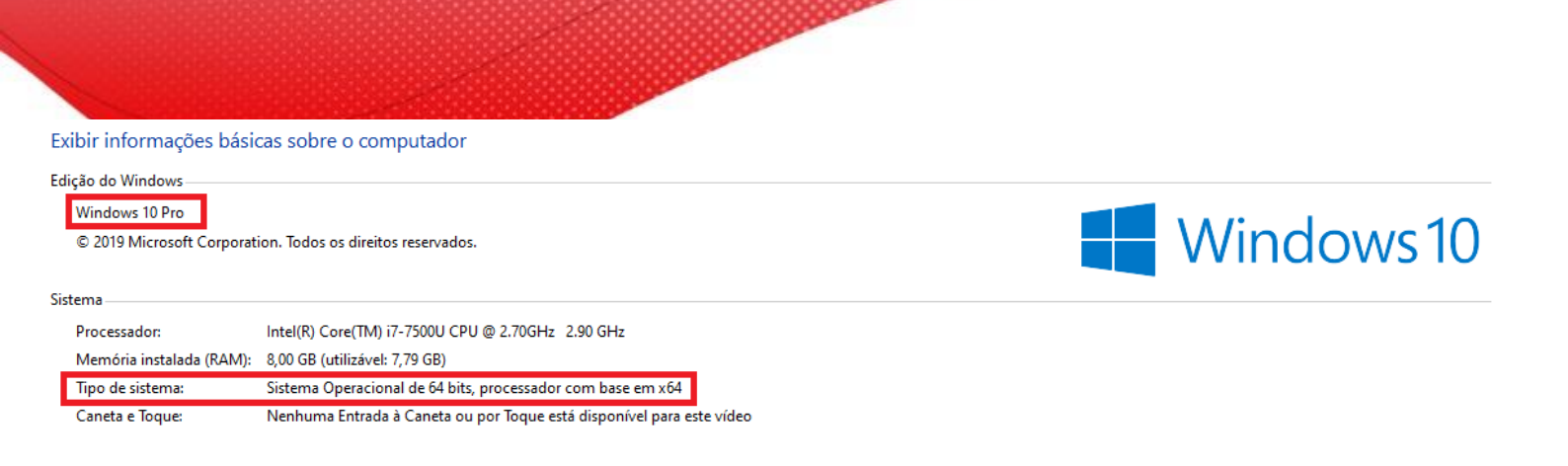

Pudemos ver que o sistema operacional é o Windows 10 Pro e trabalha em 64bits. Visto isso, vamos à instalação.

3. Abra a pasta "THTG USB Drivers", descompacte o arquivo com o seu sistema operacional e clique na pasta.

| THTG USB Drivers                      | 01/03/2018 10:31 | Pasta de arquivos |          |
|---------------------------------------|------------------|-------------------|----------|
| لے                                    |                  |                   |          |
|                                       | 10/02/2014 12:22 | Darta de arquiver |          |
| Win10 Driver_Install                  | 23/03/2020 08:34 | Pasta de arquivos |          |
| A HMI USB driver win10                | 05/12/2016 15:42 | Adobe Acrobat D   | 302 KB   |
| 🛢 THTG HMI USB driver for win7-32.zip | 26/11/2013 09:15 | Arquivo ZIP do Wi | 216 KB   |
| 🛢 THTG HMI USB driver for win7-64     | 26/11/2013 09:15 | Arquivo ZIP do Wi | 253 KB   |
| 🔚 THTG HMI win8 USB driver            | 03/04/2015 09:13 | Arquivo do WinRAR | 3.070 KB |
| 📜 Win10 Driver_Install                | 01/03/2018 09:10 | Arquivo do WinRAR | 185 KB   |

 Agora inicie a instalação clicando com o botão direito do mouse em cima do instalador e selecione a opção "Executar como Administrador".

| DrvProc          |                                                                                                    | 13/08/2011 08:34 Parâmetros de co                                                                             | 1 KB                                                                                                    |
|------------------|----------------------------------------------------------------------------------------------------|----------------------------------------------------------------------------------------------------|----------------------------------------------------------------------------------------------------|
| 🚮 XNETDrvInst-x6 | -                                                                                                    | 0.000/0011.10.00 A. P. P.                                                                                     | 421 KB                                                                                                    |
| xnetusb          | 1                                                                                                    | Abrir                                                                                                    | 9 KB                                                                                                    |
| 🔄 XnetUsb        |                                                                                                    | Enable/Disable Digital Signature Icons                                                                        | 3 KB                                                                                                    |
| XnetUsb64.sys    | •                                                                                                    | Executar como administrador                                                                                   | 32 KB                                                                                                    |
| _                | S                                                                                                    | Compartilhar com o Skype                                                                                      |                                                                                                    |
|                  |                                                                                                    | Solucionar problemas de compatibilidade                                                                       |                                                                                                    |
|                  |                                                                                                    | Fixar em Iniciar                                                                                              |                                                                                                    |
|                  | <ul> <li>DrvProc</li> <li>XNETDrvInst-x6</li> <li>xnetusb</li> <li>XnetUsb</li> <li>XnetUsb64.sys</li> </ul> | <ul> <li>DrvProc</li> <li>XNETDrvInst-x6*</li> <li>xnetusb</li> <li>XnetUsb</li> <li>XnetUsb64.sys</li> </ul> | Image: Second state of the second state of the second |

5. Logo após a instalação, a porta USB estará habilitada.

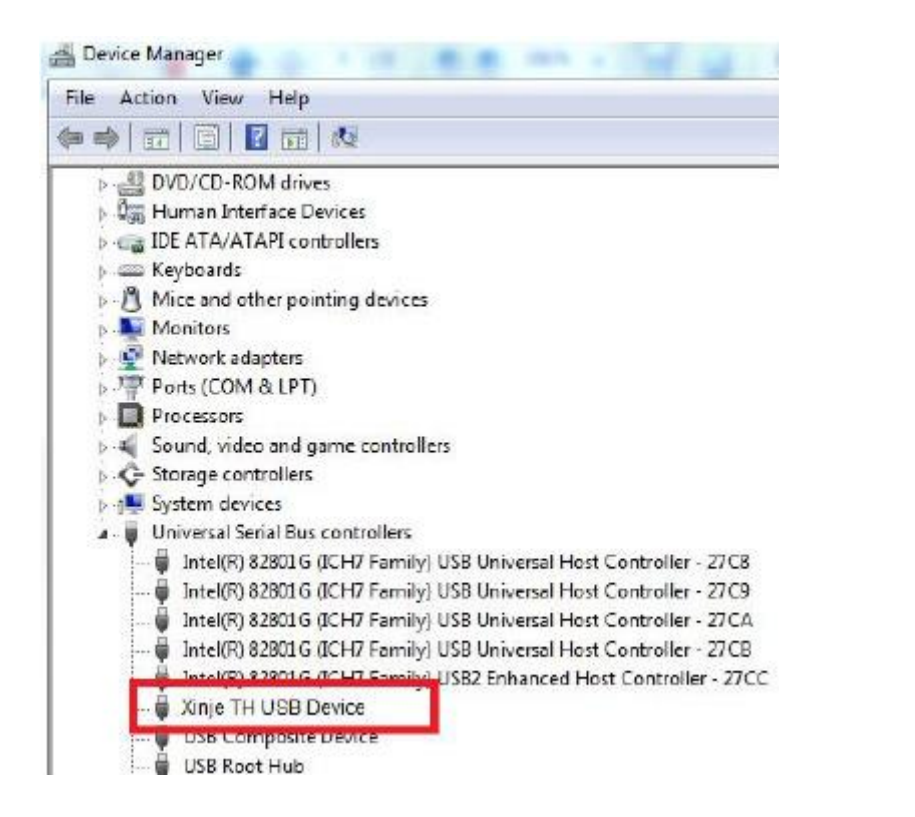

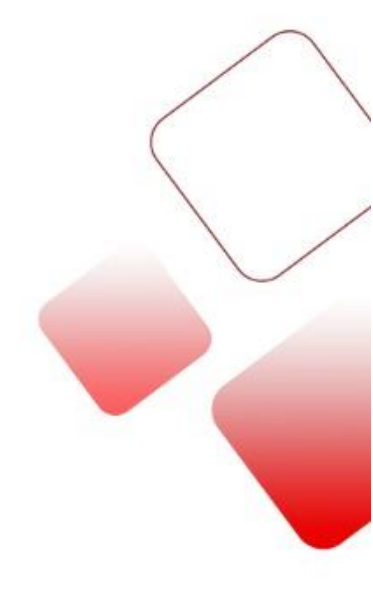

Caso não esteja habilitada ainda, sugiro que reinicie o computador.

## INSTALAÇÃO DO DRIVE USB PARA CONVERSOR USB-COM

1. Descompacte a pasta "comusb driver" no seu PC, abra a pasta e clique com o botão direito em cima do instalador, em seguida, clique em "Executar como Administrador".

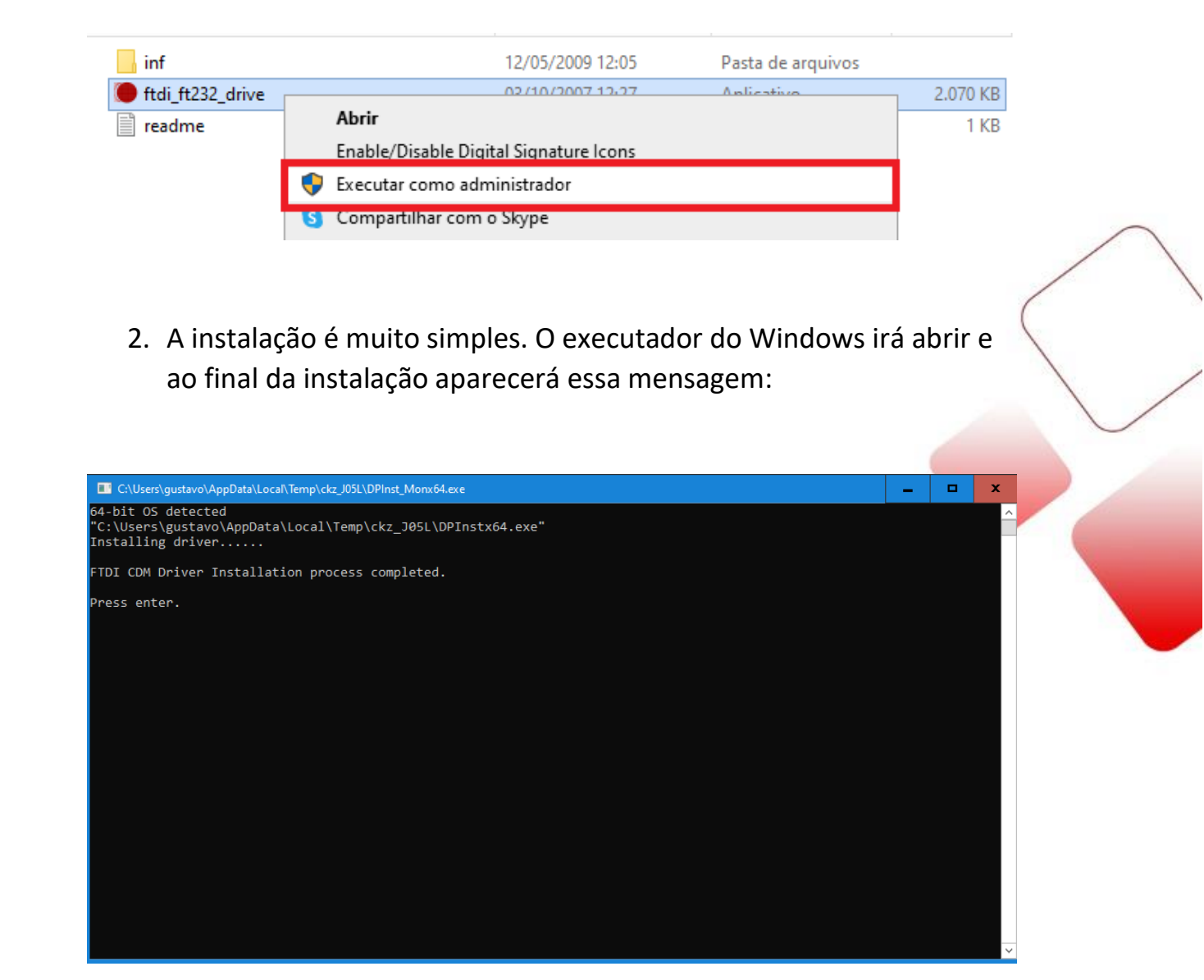

Pronto, o drive do conversor USB-COM já está instalado!

Que esse conteúdo tenha agregado valor e conhecimento pra você!

### Seu contato é importante para nós!

- www.kalatec.com.br
- Instagram @kalateceautomação
- Facebook kalatecautomação

#### **NOSSAS FILIAIS**

Matriz Campinas – SP Rua Salto, 99 Jd. do Trevo Seg. à Quinta das 7h40 às 17h30 Sexta das 8h00 às 17h00 (19) 3045-4900 Filial São Paulo – SP Av. das Nações Unidas, 18.801 – 11o Andar Vila Almeida Seg. à Quinta das 7h40 às 17h30 Sexta das 8h00 às 17h00 (11) 5514-7680 Filial Joinville – SC R. Almirante Jaceguay, 3659 Bairro Costa e Silva Seg. à Quinta das 7h40 às 17h30 Sexta das 8h00 às 17h00 (47) 3425-0042